# 有庠科技獎線上申請操作說明

## <重點說明>

- 一、申請網址:<u>http://yzhsu.feg.com.tw/tw/register/</u>
- 二、申請時間:請依照作業辦法規定之申請日期完成線上申請 【以申請人完成線上申請取得報名序號時所顯示之時間為準】
- 三、本線上申請系統無暫存功能,敬請參閱作業辦法備齊所有申請附件檔案後再登入申請。
- 四、申請流程概述

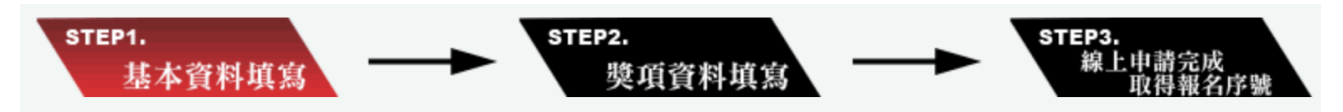

## < 操作流程 Step 1. > 基本資料填寫

#### 1. 選擇申請獎項與類別

| 基本資料填寫 |           |       |
|--------|-----------|-------|
| 申請項目:  | ::請選擇:: 、 | ~     |
| 申請類別:  | ::請先選擇申請項 | 目:: 丫 |

## 2.填寫申請人基本資料

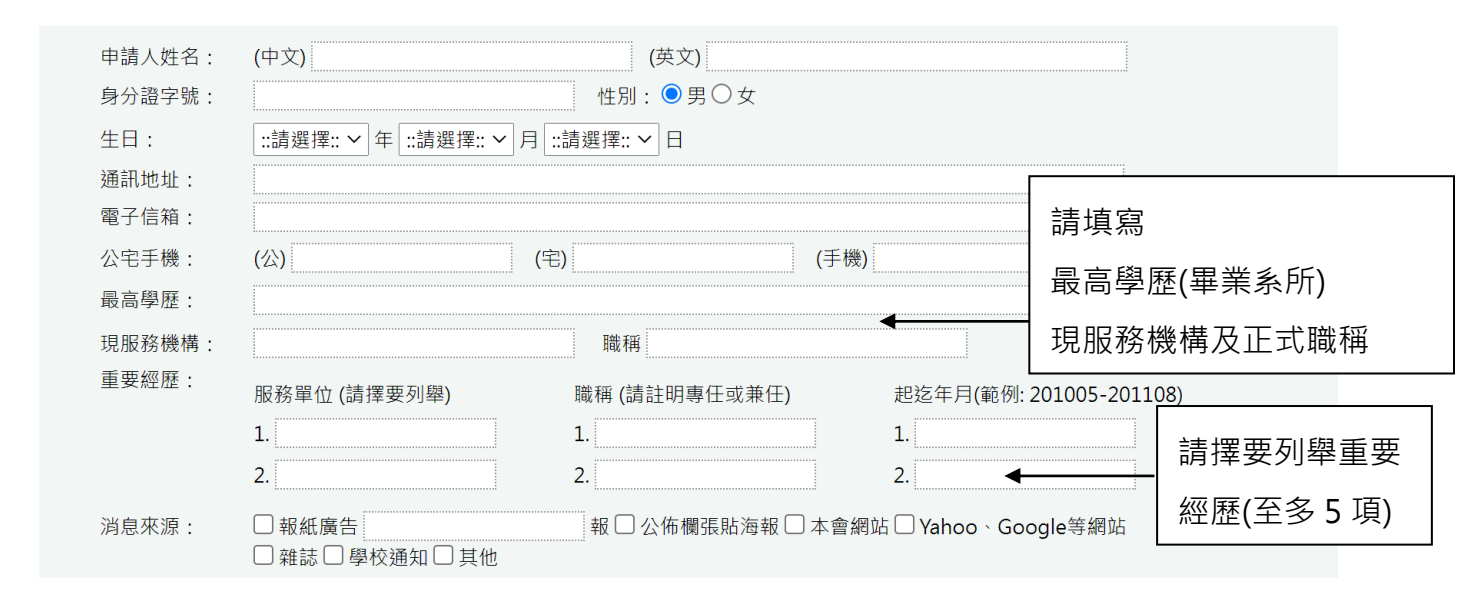

## 3.上傳申請者<u>彩色大頭照及身分證正反電子檔</u>

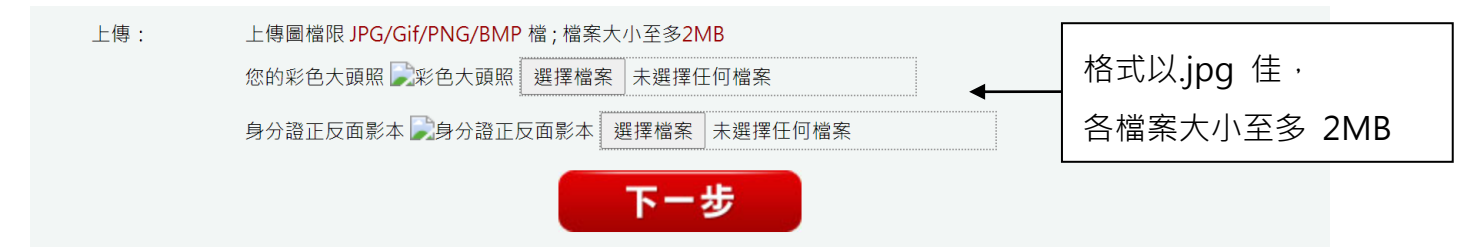

# < 操作流程 Step 2. > 獎項資料填寫

【 依序說明 有庠科技講座 / 有庠科技論文獎 / 有庠科技發明獎(每兩年舉辦一次) 】

# A. 有庠科技講座

### A1. 填寫推薦人資訊及上傳申請人審查資訊,並進行預覽確認

修改資料

| 推薦人資料                 | 推薦人可為申請人同單位之系主任、所長、校長或社會賢達人士,至多不超過三位(不滿三<br>上「無」)。推薦信格式不拘但須推薦人親筆簽名為証,密封後由推薦人於申請截止日前郵 | 位者,請於相關空白欄填<br>寄至本會                   |
|-----------------------|--------------------------------------------------------------------------------------|---------------------------------------|
| 推薦人(一):               |                                                                                      |                                       |
| 服務機構:                 |                                                                                      |                                       |
| 睵稱:                   |                                                                                      | ————————————————————————————————————— |
| 與被薦人關係:               | · · · · · · · · · · · · · · · · · · ·                                                | ┃ 推廌八リ為中禎八回単                          |
| 通訊電話:                 |                                                                                      | 位之系主任、所長、校長                           |
| 聯絡地址:                 |                                                                                      | ↓<br>或社會賢達人士·至多 <sup>2</sup>          |
| 上傳申請相關檔<br>案          |                                                                                      | 超過三位                                  |
| 學術獎勵、學術研<br>究成果及貢獻(格式 | 請摘要詳述你對該科技領域的具體貢獻,上傳以.doc優先<br>選擇檔案 未選擇任何檔案                                          |                                       |
| 不限):<br>申請↓背暑資料(格     | 句括中苹文節藤、自傳及朗由書類別相關聯文重要茎作日錄. 上傳以 doc優先                                                | │<br>│格式以.doc 佳,各檔案                   |
| 式不限):                 |                                                                                      |                                       |
| 請輸入驗證碼:               | <b>8</b> 641 更換                                                                      |                                       |
|                       | 上ー步 預 覧                                                                              |                                       |
|                       | 上一步預覽                                                                                |                                       |

資料確認

## A3. 確認聲明事項,請推薦人郵寄推薦信至本會(申請截止日前)

線上申請完成

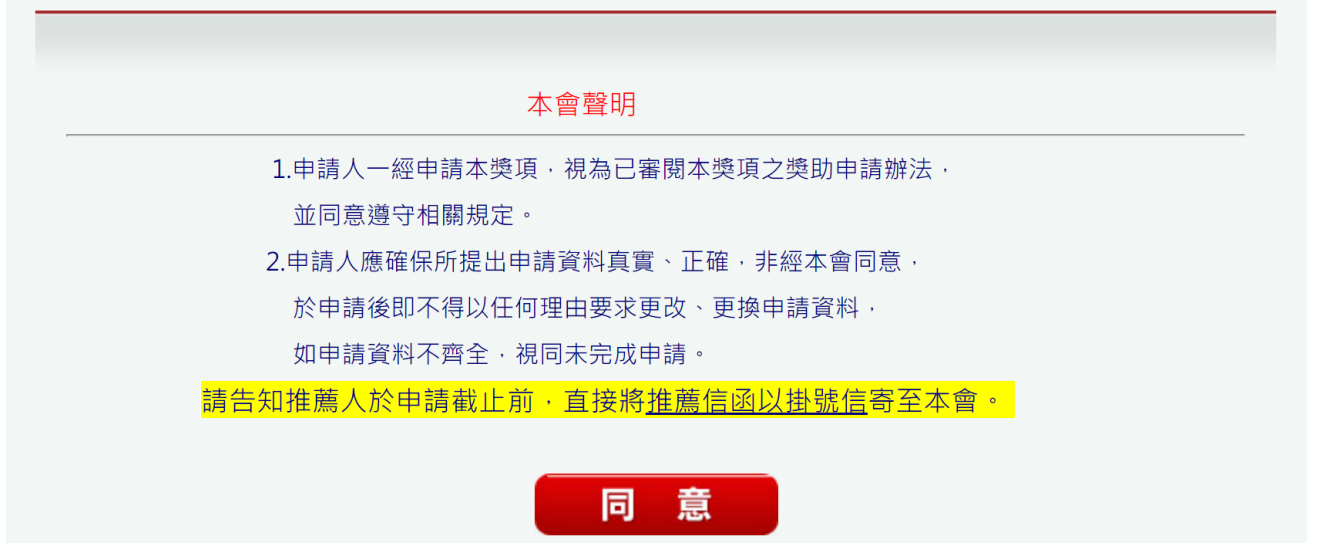

A4. 完成所有程序, 取得報名序號, 可依此查詢報名狀況。

線上申請完成 取得報名序號

申請人 王大明,您申請 獎項名稱 獎項 獎項類別 類別, 已於 申請時間 線上報名成功。 您的報名編號是 報名序號 ,您可依此序號查詢您的報名狀況,請妥善保存。

# B. 有庠科技論文獎

## B1. 填寫論文基本資料、論文刊登之期刊資訊

| 獎項資料填寫      |            |
|-------------|------------|
| 論文基本資料      |            |
| 中文標題(自行翻譯): |            |
| 英文標題:       |            |
| 全體共同作者姓名:   |            |
| 刊登之學術期刊     |            |
| 中文刊名:       |            |
| 英文刊名:       |            |
| 刊登時間:       | 範例20210101 |
| 刊登卷次:       |            |
| 刊登頁次:       |            |

## B2. 上傳論文之相關貢獻、掃描電子檔(聲明書、同意書及刊登資料)、論文全文

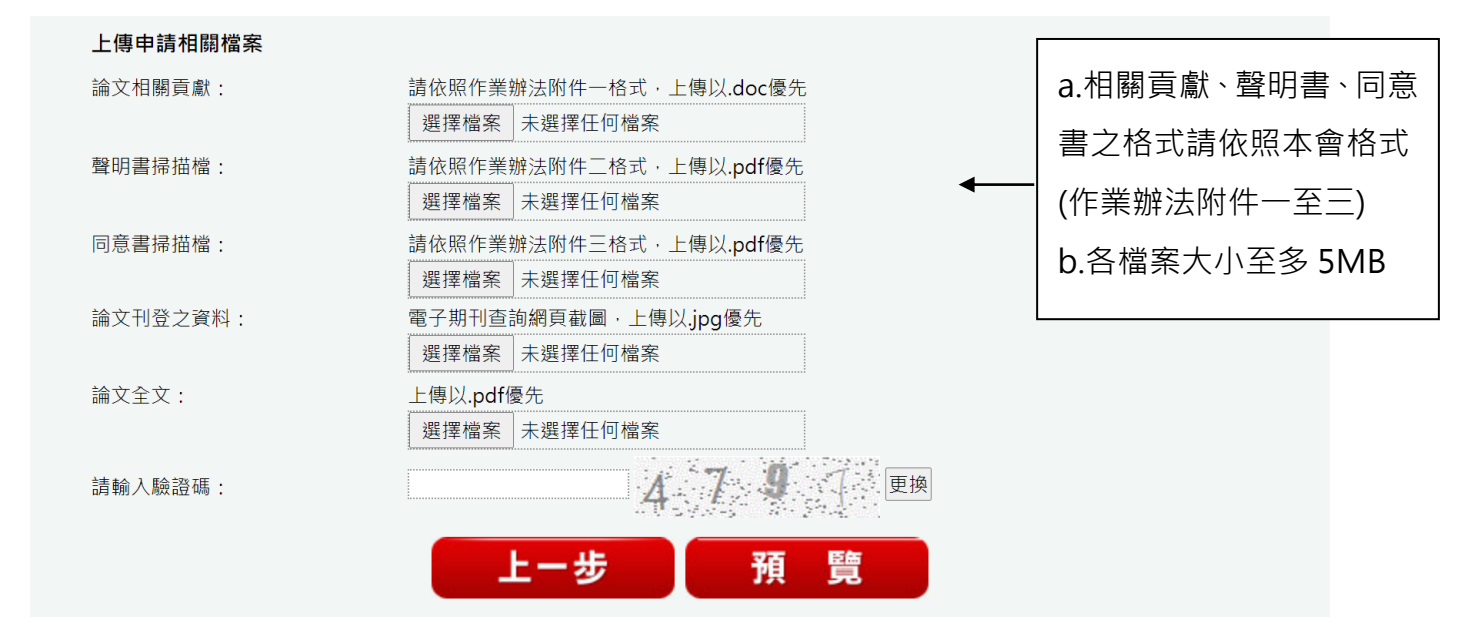

### B3. 預覽申請資訊,可進行修改資訊 或 確認送出

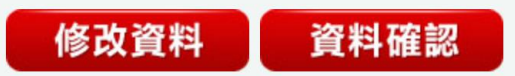

### B4. 確認聲明事項,請申請人郵寄聲明書正本及同意書正本至本會(申請截止日前)

| 本會聲明                                                                          |
|-------------------------------------------------------------------------------|
| 1.申請人一經申請本獎項·視為已審閱本獎項之獎助申請辦法·                                                 |
| 並同意遵守相關規定。                                                                    |
| 2.申請人應確保所提出申請資料真實、正確,非經本會同意,                                                  |
| 於申請後即不得以任何理由要求更改、更換申請資料,                                                      |
| 如申請資料不齊全、視同未完成申請。                                                             |
| 請申請人於申請截止前·將< <u>下方文件</u> >郵寄至本會。                                             |
| 1.聲明書:申請人親簽之書面正本                                                              |
| 2.共同作者同意書:申請人親簽及共同作者親簽(或數位掃描簽章列印)之書面正本。(可各自列印同意書簽署,再各自寄至本會,即所有共同作者不必簽在同一份同意書) |
| 同意                                                                            |
| 35. 完成所有程序,取得報名序號,可依此查詢報名狀況。                                                  |
| 象上申請完成 取得報名序號                                                                 |
|                                                                               |

申請人王大明,您申請獎項名稱 獎項獎項類別類別, 已於申請時間線上報名成功。

您的報名編號是 報名序號 ,您可依此序號查詢您的報名狀況,請妥善保存。

# <mark>C. 有庠科技發明獎(每兩年舉辦一次)</mark>

#### C1. 填寫發明專利基本資料、專利取得國家、專利所有權歸屬

獎項資料填寫

| 發明專利基本資料 |  |
|----------|--|
| 中文名稱:    |  |
| 英文名稱:    |  |
|          |  |
| 專利取得國家:  |  |
| 取得日期:    |  |
| 全體發明人姓名: |  |
| 專利權人姓名:  |  |

#### C2. 上傳發明內容說明、掃描電子檔(聲明書、同意書及專利證明)

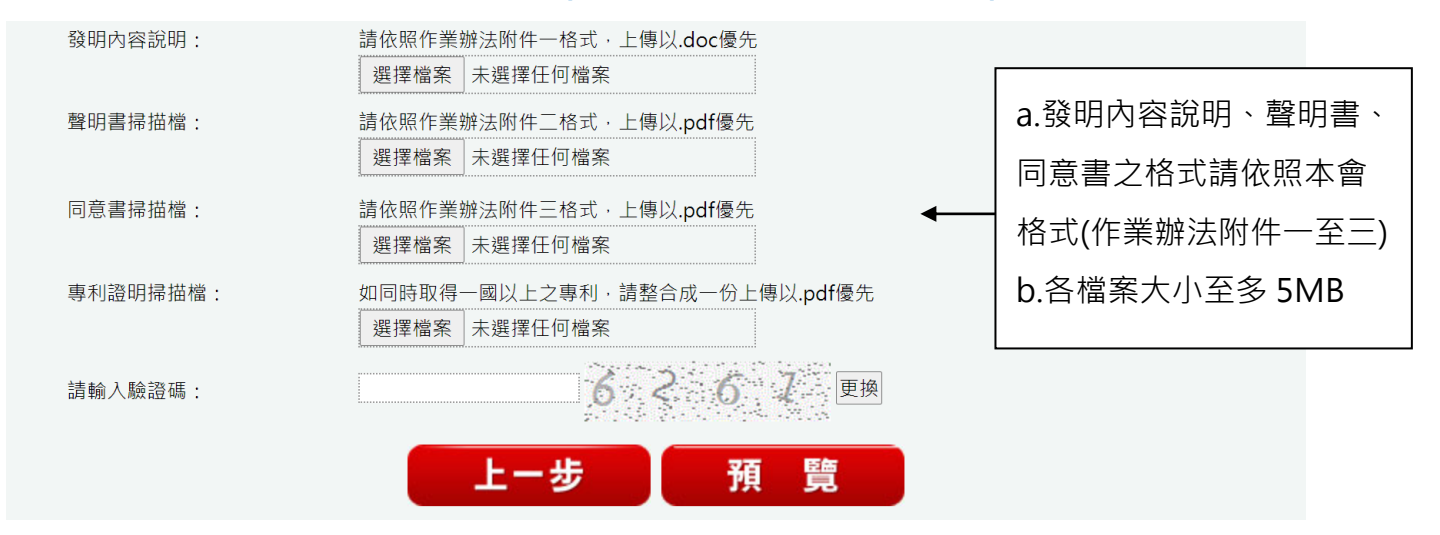

## C3. 預覽申請資訊,可進行修改資訊 或 確認送出

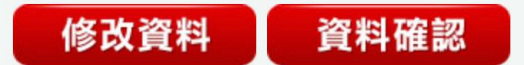

### C4. 確認聲明事項,請申請人郵寄聲明書正本及同意書正本至本會(申請截止日前)

1.申請人一經申請本獎項,視為已審閱本獎項之獎助申請辦法, 並同意遵守相關規定。
2.申請人應確保所提出申請資料真實、正確,非經本會同意, 於申請後即不得以任何理由要求更改、更換申請資料, 如申請資料不齊全,視同未完成申請。
請申請人於申請截止前,將<<u>下方文件</u>>郵寄至本會。
1.聲明書:申請人親簽之書面正本
2.共同作者同意書:<u>申請人親簽</u>及<u>共同發明人/專利權人親簽章(或數位掃描簽章</u> <u>列印)之書面正本</u>。(可各自列印同意書簽署,再各自寄至本會,即所有共同發明人/專利 權人不必簽在同一份同意書)

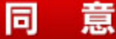

## C5. 完成所有程序,取得報名序號,可依此查詢報名狀況。

線上申請完成 取得報名序號

申請人 王大明,您申請 獎項名稱 獎項 獎項類別 類別, 已於 申請時間 線上報名成功。

您的報名編號是 報名序號 ,您可依此序號查詢您的報名狀況,請妥善保存。